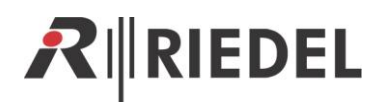

# **Merging Artist systems**

For Artist S, M, 32, 64, 128

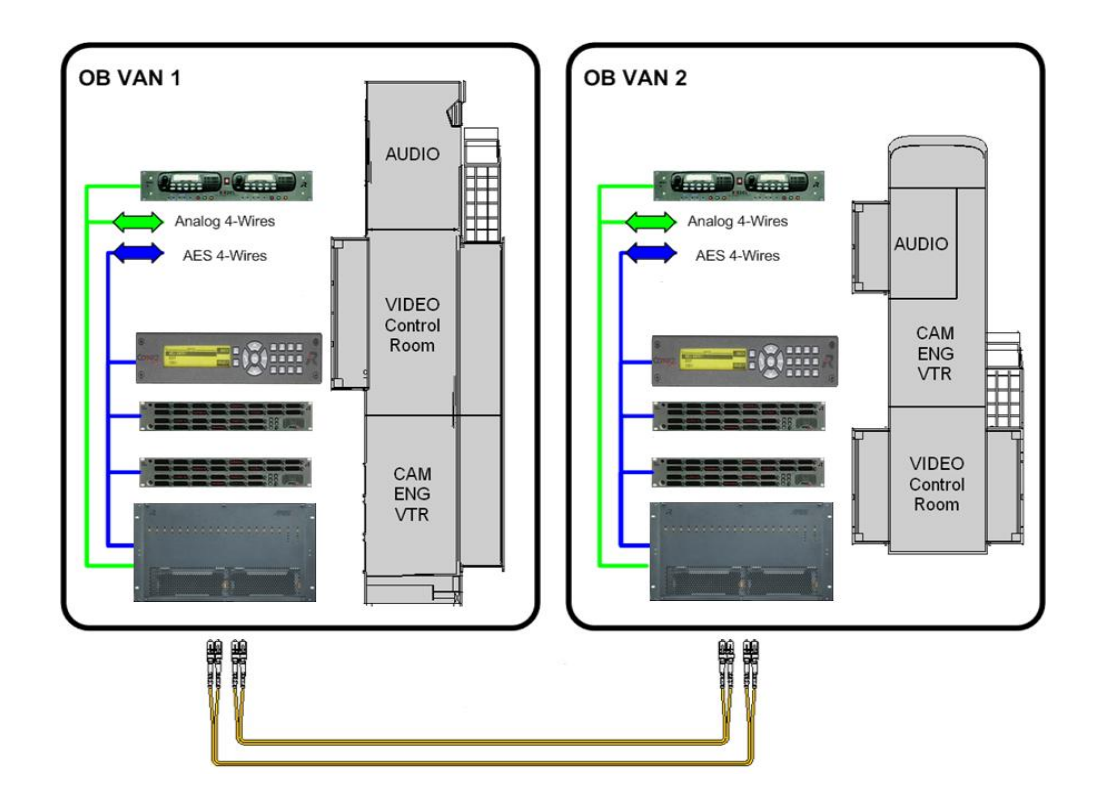

Document reference 3.2 S. Franke 10/2012

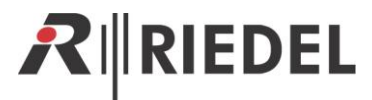

© 2012 Riedel Communications GmbH & Co KG. Alle Rechte vorbehalten.

Dieses Handbuch ist urheberrechtlich geschützt. Das Kopieren, Vervielfältigen, Übersetzen oder Umsetzen in irgendein elektronisches Medium oder maschinell lesbare Form im Ganzen oder in Teilen ohne vorherige schriftliche Genehmigung von Riedel ist nicht gestattet. Riedel übernimmt keine Gewähr für die Richtigkeit des Inhalts dieses Handbuchs. Die Rechte an anderen in diesem Handbuch erwähnten Marken- und Produktnamen liegen bei ihren Inhabern und werden hiermit anerkannt.

© 2012 Riedel Communications GmbH & Co KG. All rights reserved.

Under the copyright laws, this manual may not be copied, in whole or in part, without the written consent of Riedel. Every effort has been made to ensure that the information in this manual is accurate. Riedel is not responsible for printing or clerical errors. All trademarks are the property of their respective owners.

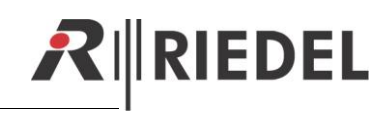

# Content

| 1 | PREPARING THE SYSTEMS FOR MERGING                                   | 4   |
|---|---------------------------------------------------------------------|-----|
|   | L1 Requirements                                                     | 4   |
|   | L2 Backup / preparation of the system configurations                | 4   |
|   | 1.2.1 Backup system configurations                                  | 4   |
|   | 1.2.2 Assign new configuration ID                                   | 5   |
|   | L3 Verifying the firmware of the systems                            | 6   |
|   | L.4 Adjustment of the Node properties                               | 7   |
|   | 1.4.1 IP address                                                    | 7   |
|   | 1.4.2 Node address                                                  | 7   |
|   | 1.4.3 Clock Master settings                                         | 8   |
|   | 1.4.4 Trunk Controller settings                                     | 8   |
|   | L.5 Establishing the fiber connections between the systems          | 9   |
| 2 | MPORT SYSTEM CONFIGURATION(S)                                       | 10  |
|   | 2.1 Import another configuration with a file                        | .10 |
|   | 2.1.1 Placing a Prefix                                              | .11 |
|   | 2.1.2 Adjusting the Node addresses and reconnecting the fiber lines | .12 |
|   | 2.2 Import another configuration from a connected system            | .14 |
| 3 | ADDING COMMANDS BETWEEN THE SYSTEMS                                 | 14  |
| 4 | DISCONNECT SYSTEMS                                                  | 15  |

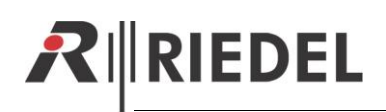

# **1** PREPARING THE SYSTEMS FOR MERGING

### 1.1 Requirements

To merge different Artist systems together, check if the following requirements are fulfilled:

- Check the fiber infrastructure of the systems. The connection points between the systems have to use the same Fiber-transceivers types (Single- or Multimode; Data rate)
- If you want to merge an older Artist M frame(s) with the first generation of CPU-cards (CPU128-F/HP) installed to an Artist-S, -32, -64, or -128 network, the Artist M CPUs have to be hardware modified with a "Jitter Patch" for a stable interconnection. This is not necessary if you are using CPU-128F-SD CPU cards in your Artist M. If you are not sure about your Artist M CPUs version, please contact Customerservice@riedel.net.
- When interconnecting Artist M and Artist G2 Frames, 2x SC<>LC fiber adapter cables are required (Single-/Multimode, depending on your used hardware).
- Artist S, Artist 32, Artist 64 and Artist 128 can be merged without any problems.
- It is not possible to merge 2 or more configurations containing configured Master Control Room, or A ons. The add-ons of the imported configuration will be disabled.

In this manual an example of merging a Studio system with 2 Nodes and an OB-Truck with one Node is shown.

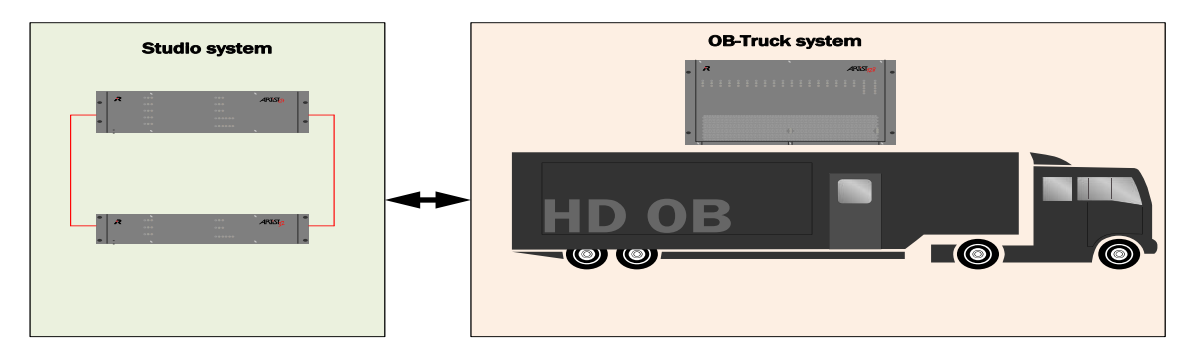

## **1.2** Backup / preparation of the system configurations

Before you start to merge 2 or more Artist systems together, it is necessary to do some preparations.

#### **1.2.1** Backup system configurations

Before merging configurations, it is strongly recommended to backup the actual configurations from the systems. Therefore you have to be connected directly with the Director-PC via IP-network to one of the Node(s) of each Artist-system.

- Open the Director Software and make sure that the IP-address of the connected Node is set up correctly in "Extras" > "IP address of local Node".
- Press the button 🗵 🐨 🚰 to connect to the system and read out the configuration.
- Log In and save this configuration to your PC into a save folder. Use a definite filename, to identify the system configuration later easier.

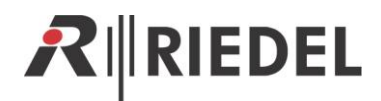

| 🖉 Untitled* - Director |                            |         |          |                 |              |  |  |  |  |
|------------------------|----------------------------|---------|----------|-----------------|--------------|--|--|--|--|
| <u>F</u> ile           | Edit                       | View    | Settings | E <u>x</u> tras | <u>H</u> elp |  |  |  |  |
|                        | New                        |         |          |                 |              |  |  |  |  |
| 😅                      | Open                       |         |          |                 | 1            |  |  |  |  |
|                        | Import.                    |         |          |                 |              |  |  |  |  |
|                        | Compa                      | re with |          |                 | 1            |  |  |  |  |
|                        | Save                       |         |          |                 |              |  |  |  |  |
|                        | Save <u>a</u> s            |         |          |                 | - 1          |  |  |  |  |
|                        | Open Partial Configuration |         |          |                 |              |  |  |  |  |

Repeat these steps for all systems, you want to merge together.

Hint: For the following merging-procedure it is useful to save the configurations also on an USB-Stick.

#### 1.2.2 Assign new configuration ID

When starting a complete new configuration the Director assigns an internal Configuration-ID to every configuration.

So if you are using the same base-configuration file for example 2 nearly identically OB-Trucks, one Configuration ID have to be changed before merging. This will avoid a collision of doubled IDs in the configurations.

Attention: If you are using Partial Files, already configured partial files will not work anymore! These Partial Files are fix combined with the Configuration-ID of the origin file. So if you change the ID, it is not possible to load these Partial Files anymore!

So when you still want to use these Partial Files in a merged system, you have to assign a new ID only to the configuration(s) of the other systems you want to merge. It is not possible to merge 2 or more systems and still using the original partial Files of all systems simultaneously! For this situation the Partial Files needs to be created new.

So if you want to merge 2 systems based on the same configuration, it sok to assign a new Configuration-ID to only one of the configurations. If you want to merge 3 systems, 2 system configurations needs to get a new Web-ID, ...correspondingly for 4 or more systems.

To assign a new Web-ID, you have to open a configuration (by file or reading out of the system). Now press *"Extras" > "Assign new Configuration-ID"* 

| Vntitled* - Director                                                                                                    |                                                                                                    |  |  |  |  |  |  |
|----------------------------------------------------------------------------------------------------|----------------------------------------------------------------------------------------------------|--|--|--|--|--|--|
| <u>File Edit View Settings</u>                                                                                                    | E <u>x</u> tras <u>H</u> elp                                                                                                    |  |  |  |  |  |  |
| 🗄 🗅 🚅 🔚 🎒 👷   Net                                                                                                    | Set System-Time on all Nodes                                                                                                    |  |  |  |  |  |  |
|                                                                                                    | Reset all Nodes                                                                                                    |  |  |  |  |  |  |
| 🕶 GPIO 🖷 G                                                                                                    | Reset Tree                                                                                                    |  |  |  |  |  |  |
| ?! Cfg Errors                                                                                                    | Assign new Configuration ID                                                                                                    |  |  |  |  |  |  |
| Ratwork                                                                                                    | Register special features                                                                                                    |  |  |  |  |  |  |
| a sector and the sector of the sector of the | and the second second s |  |  |  |  |  |  |

A confirmation window will appear with a warning that partial files belonging to this configuration will not work anymore if you assign a new ID.

| Confirmation | on 💌                                                                                                    |
|--------------|----------------------------------------------------------------------------------------------------|
| ?            | This will assign a new unique ID to the working configuration. Please<br>note that the new ID will make the configuration incompatible with any<br>existing partial configuration files.<br>Please confirm that you wish to proceed. |
|              | OK Abbrechen                                                                                                    |

If you are not using partial files in this configuration you can now press "OK"

(In this example Studio+OB-Truck it is not necessary to change the Configuration ID, because the systems are based on complete different configurations)

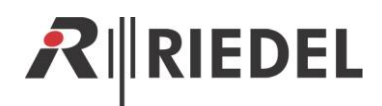

## **1.3** Verifying the firmware of the systems

When merging different systems together, it is necessary that all cards on all systems are running on the same firmware version.

You can check the firmware versions in the "**Online View**" by pressing the **button**.

#### System #1 (Studio)

| Artist - Onlin | Artist - Online View                    |              |           |                  |                      |                                       |                 |                                                       |  |
|----------------|-----------------------------------------|--------------|-----------|------------------|----------------------|---------------------------------------|-----------------|-------------------------------------------------------|--|
| Artist nodes d | Artist nodes detected:                  |              |           |                  |                      |                                       |                 |                                                       |  |
| Туре           | Node                                    | Descriptio   | n         | Clock Master     | Trunk Controller     | Ethernet Hub                          | FW Version      | Connection to this Director                           |  |
| Artist 32      | 3                                       | Studio No    | de 2      | Yes              |                      |                                       | 6.50.N12        | TCP/IP on Node's TCP port 8192                        |  |
| Artist 64      | 2                                       | Studio No    | de 1      |                  | Yes                  |                                       | 6.50.N12        | Via Node 3                                            |  |
|                |                                         | · · · · · ·  |           |                  |                      |                                       |                 |                                                       |  |
|                |                                         |              |           |                  | Write Log Data       | Node Frame EEF                        | ROM Upd         | ate Firmware (all device types)) Node properties      |  |
| Components     | detected                                | in the selec | ted node: |                  |                      |                                       |                 |                                                       |  |
| Position       |                                         |              | Туре      |                  |                      | Version, etc.                         |                 |                                                       |  |
| Bay 1          |                                         |              | Type 0x8  | 3 - "AES-108 (8  | AES/EBU 4-Wires)"    | F/W 6.50.C10,                         | Boot B3.00, Er  | nerg E3.00                                            |  |
| Bay 2          |                                         |              | Type 0x6  | 5 - "AIO-108 (8  | Analogue 4-Wires)"   | F/W 6.50.C10, Boot B3.00, Emerg E3.00 |                 |                                                       |  |
| Bay 3          |                                         |              | Type 0x1  | 16 - "MADI-108   | G2"                  | F/W 6.50.C10, Boot B3.00, Emerg E3.00 |                 |                                                       |  |
| Bay 4          |                                         |              | Type 0x2  | 20 - "VoIP-108-0 | G2 (8 channels via V | F/W 6.50.CL10                         | Boot BL1.02,    | Emerg EL 1. 13                                        |  |
| PSU 1          |                                         |              | Power Su  | ylqqu            |                      | 1                                     | 1               |                                                       |  |
| PSU 2          |                                         |              | Power Su  | ylqqu            |                      |                                       |                 |                                                       |  |
| Channel 0xD    | Channel 0xD0 (this connection) Director |              |           |                  |                      |                                       | Jser "Admin", P | fTriggerSrv, McrSrv, CfgAutosave, Remote endpoint 19: |  |
|                |                                         |              |           |                  |                      |                                       |                 |                                                       |  |
| •              |                                         |              |           |                  |                      |                                       |                 |                                                       |  |
|                | Client Card EEPROM Close                |              |           |                  |                      |                                       |                 |                                                       |  |

#### System #2 (OB-Truck)

| , | Artist - Online View   |           |               |                |                   |                    |                    |                                       |  |  |
|---|------------------------|-----------|---------------|----------------|-------------------|--------------------|--------------------|---------------------------------------|--|--|
| ſ | Artist nodes detected: |           |               |                |                   |                    |                    |                                       |  |  |
|   | Туре                   | Node      | Description   | Clock Master   | Trunk Controller  | Ethernet Hub       | FW Version         | Connection to this Director           |  |  |
|   | Artist 128             | 4         | OB-Truck      | Yes            | Yes               |                    | 6.50.N12           | TCP/IP on Node's TCP port 8192        |  |  |
|   | •                      |           |               |                | III               |                    | -                  |                                       |  |  |
|   |                        |           |               | Write Lo       | og Data Node Fr   | ame EEPROM)        | Jpdate Firmware (a | all device types) Node properties     |  |  |
|   | Components detected    | in the se | elected node: |                |                   |                    |                    |                                       |  |  |
|   | Position               |           | Туре          |                |                   | Version, etc.      |                    |                                       |  |  |
|   | Bay 1                  |           | Type 0x5 - "C | OAX-108 (8 Ch  | annels via Coax)* | F/W 6.50.C10, Boo  | t B3.00, Emerg E3  | .00                                   |  |  |
|   | Bay 4                  |           | Type 0x8 - "A | ES-108 (8 AES/ | EBU 4-Wires)"     | F/W 6.50.C10, Boo  | t B3.00, Emerg E3  | .00                                   |  |  |
|   | Bay 9                  |           | Type 0x6 - "A | IO-108 (8 Anal | ogue 4-Wires)"    | F/W 6.50.C10, Boo  | t B3.00, Emerg E3  | .00                                   |  |  |
|   | Channel 0xD0 (this co  | onnectior | n) Director   |                |                   | Ver. 6.50.D7, User | "Admin", PfTrigger | Srv, McrSrv, CfgAutosave, Remote endp |  |  |
|   | 4 H                    |           |               |                |                   |                    |                    |                                       |  |  |
|   |                        |           |               |                |                   |                    |                    | Client Card EEPROM Close              |  |  |

If the systems you want to merge are running on different versions you have 2 possibilities:

- · Connect to every system and update the cards before merging
- Connect systems with different versions via fiber together (make sure that they have different Node addresses, see next chapter) and update the whole system directly from one position after interconnect the systems.

#### Hint: Also Nodes running on different firmware will see each other to make updates possible.

Please refer the Director- or Update Guide for further information about updating.

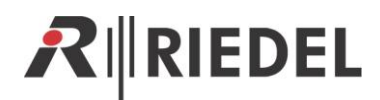

## 1.4 Adjustment of the Node properties

Before connecting Nodes together, it is necessary to check the basic settings of every system. So

connect a PC to every system <u>before</u> merging and open the Online View

Hint: All following changes in the "Node Properties" window can also be made per Node in one step. So change all the necessary settings and send the changes by pressing Send changes and reset the node. The Node will do a reboot.

#### 1.4.1 IP address

Changing the IP addresses of the Nodes is in most scenarios not necessary. Only if the Nodes connected to the IP-Network have the same IP-address and you also want to connect the LAN infrastructure of the 2 Buildings/Trucks together. This will result in an IP-collision. So you have to change the IP-address in the "*Node Properties*" > "*Set IP address*" of one system before to an unused IP address in your network. DHCP is not supported.

#### 1.4.2 Node address

When merging systems together, it is necessary that every Node is using a unique Node-address. So if you want to merge for example 2 identically OB-Trucks together, you have to change the Node addresses of one Truck.

So connect to the system you need to change the Node-addresses, open the Online View , mark the Node and click the button Node properties.....

Enable the checkbox **"Set Node Address"** and enter an address (2-98) that is not used on the other Nodes you want to merge.

(example: changing Node-address of the OB-Truck system to 4, because address 2+3 is already used in the Studio system)

| Set Node Properties                                                                                                    |                                                                                                    |            |             | Set Node Properties |      |  |  |  |  |
|----------------------------------------------------------------------------------------------------|----------------------------------------------------------------------------------------------------|------------|-------------|---------------------|------|--|--|--|--|
| WARNING: This configuration tool should only be operated by experienced<br>system administrators with the appropriate training on Riedel equipment. |                                                                                                    |            |             |                     |      |  |  |  |  |
| Set Node Address: 4                                                                                                    |                                                                                                    |            |             |                     |      |  |  |  |  |
| Set Ethernet Address (                                                                                                    | MAC): 00                                                                                                    | ) 19 7C 00 | 01E8        |                     |      |  |  |  |  |
| After changing the Eth<br>network switch (if you<br>cache with command "/                                                                           | After changing the Ethernet Address, you may need to reset your ethernet network switch (if you have one), and also Microsoft Windows' own address cache with command "ARP - d **. |            |             |                     |      |  |  |  |  |
| Set IP Address:                                                                                                    | 192                                                                                                    | 168        | 42          | 106                 |      |  |  |  |  |
| Set Subnet Mask:                                                                                                    | 255                                                                                                    | 255        | 255         | 0                   |      |  |  |  |  |
| Set Default Gateway:                                                                                                    | 192                                                                                                    | 168        | 42          | 1                   |      |  |  |  |  |
| Set Ring Clock Master t                                                                                                    | io: 🗸 En                                                                                                    | abled      |             |                     |      |  |  |  |  |
| Set Synchronise to                                                                                                    | External (                                                                                                    | Clock to:  | Enable      | d                   |      |  |  |  |  |
| Set Ethernet Hub feature to: Enabled                                                                                                    |                                                                                                    |            |             |                     |      |  |  |  |  |
| Set Local Trunk Controller to: Enabled                                                                                                    |                                                                                                    |            |             |                     |      |  |  |  |  |
| ✓ Reset Node                                                                                                    | ✓ Reset Node                                                                                                    |            |             |                     |      |  |  |  |  |
|                                                                                                    | Send                                                                                                    | changes a  | and reset ( | the node Car        | icel |  |  |  |  |

Press Send changes and reset the node to apply the changes, or go on...

Hint: It is useful to use generally different Node addresses in the basic configurations of systems that will be merged together from time to time (e.g. 2 OB-Trucks). For example OB2 gets permanently Node- Addr. 2, OB3 gets Addr 3. Then you don't need to take care about addressing anymore when merging the two systems.

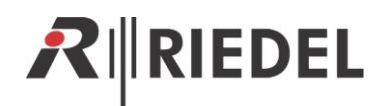

#### **1.4.3** Clock Master settings

An Artist system needs one Node that is defined as Ring Clock Master (identifiably on the fast blinking green CPU-LED on the active CPU). So when merging 2 or more systems together, you have to make sure that only one Node is working as the Ring Clock Master.

**Before** connecting the systems together, you have to decide which system should be the master. So switch off the Master Flag in the Node Properties on all the other systems (they will show a solid green CPU LED).

If you are using digital audio connections like Madi or AES, the system have to be synched to the external Audio clock (word clock). So select the Node with a Sync-Module to be the Ring Clock Master. If both systems are using digital audio connections, it is necessary that the reference clock signal of the Studio and the Truck are synchronized separately.

Enable the checkbox "Set Ring Clock Master To:" and disable the checkbox "Enabled"

(example: disable Ring Clock Master of OB-Truck system)

| Set Node Properties                                                                                                    |                                                                                                    |           |             |                |  |  |  |
|----------------------------------------------------------------------------------------------------|----------------------------------------------------------------------------------------------------|-----------|-------------|----------------|--|--|--|
| WARNING: This configuration tool should only be operated by experienced<br>system administrators with the appropriate training on Riedel equipment. |                                                                                                    |           |             |                |  |  |  |
| Set Node Address: 4                                                                                                    | ÷                                                                                                    |           |             |                |  |  |  |
| Set Ethernet Address                                                                                                    | (MAC): 00                                                                                                    | 19 7C 00  | 01E8        |                |  |  |  |
| After changing the Et<br>network switch (if you<br>cache with command                                                                               | After changing the Ethernet Address, you may need to reset your ethernet network switch (if you have one), and also Microsoft Windows' own address cache with command "ARP -d $*$ ". |           |             |                |  |  |  |
| Set IP Address:                                                                                                    | 192                                                                                                    | 168       | 42          | 106            |  |  |  |
| Set Subnet Mask:                                                                                                    | 255                                                                                                    | 255       | 255         | 0              |  |  |  |
| Set Default Gateway:                                                                                                    | 192                                                                                                    | 168       | 42          | 1              |  |  |  |
| Set Ring Clock Master                                                                                                    | to: En                                                                                                    | abled     |             |                |  |  |  |
| Set Synchronise to                                                                                                    | External 0                                                                                                    | lock to:  | Enabled     | 1              |  |  |  |
| Set Ethernet Hub feat                                                                                                    | Set Ethernet Hub feature to: Enabled                                                                                                    |           |             |                |  |  |  |
| Set Local Trunk Controller to: Enabled                                                                                                    |                                                                                                    |           |             |                |  |  |  |
| ☑ Reset Node                                                                                                    |                                                                                                    |           |             |                |  |  |  |
|                                                                                                    | Send                                                                                                    | changes a | nd reset ti | he node Cancel |  |  |  |

Press Send changes and reset the node to apply the changes, or go on...

#### 1.4.4 Trunk Controller settings

If you are using trunking, it is the same story like the master settings. Only **1** Node can be defined as the local trunk controller. You have to disable all other Trunk Controller flags before merging the systems. So enable the checkbox **"Set Local Trunk Controller to:"** and <u>disable</u> the checkbox **"Enabled"**.

#### HINT: Trunking can be used later without problems also in a merged system

(example: disable Trunk Controller of OB-Truck system)

| Set Node Properties     WARNING: This configuration tool should only be operated by experienced system administrators with the appropriate training on Riedel equipment. |                      |                          |                           |                             |                           |  |  |
|----------------------------------------------------------------------------------------------------|----------------------|--------------------------|---------------------------|-----------------------------|---------------------------|--|--|
| Set Node Address: 4                                                                                                    |                      |                          |                           |                             |                           |  |  |
| Set Ethernet Address                                                                                                    | (MAC): 0             | 0 19 7C 00               | 0 01 E8                   |                             |                           |  |  |
| After changing the Et<br>network switch (if you<br>cache with command *                                                                                                  | have one<br>ARP -d * | dress, you<br>), and als | i may need<br>o Microsoft | to reset you<br>Windows' ov | ur ethernet<br>wn address |  |  |
| Set IP Address:                                                                                                    | 192                  | 168                      | 42                        | 106                         |                           |  |  |
| Set Subnet Mask:                                                                                                    | 255                  | 255                      | 255                       | 0                           |                           |  |  |
| Set Default Gateway:                                                                                                    | 192                  | 168                      | 42                        | 1                           |                           |  |  |
| Set Ring Clock Master                                                                                                    | to: 🗸 E              | nabled                   |                           |                             |                           |  |  |
| Set Synchronise to                                                                                                    | External             | Clock to:                | Enable                    | d                           |                           |  |  |
| Set Ethernet Hub feat                                                                                                    | are to:              | Enabled                  |                           |                             |                           |  |  |
| Set Local Trunk Controller to: Enabled                                                                                                    |                      |                          |                           |                             |                           |  |  |
| ✓ Reset Node                                                                                                    |                      |                          |                           |                             |                           |  |  |
| Send changes and reset the node Cancel                                                                                                    |                      |                          |                           |                             |                           |  |  |
|                                                                                                    |                      |                          |                           |                             |                           |  |  |

Press Send changes and reset the node to apply the changes. The Node will do a reboot.

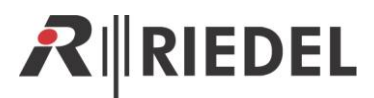

## **1.5** Establishing the fiber connections between the systems

Now you can connect the systems together via fiber.

So open the Ring of system 1 and 2 (if these are multiple Node systems) and interconnect the systems like shown in the drawing.

- Make sure to use the correct type of fiber cable (Multimode or Singlemode)
- Always connect Downstream to the Upstream
- And TX to RX

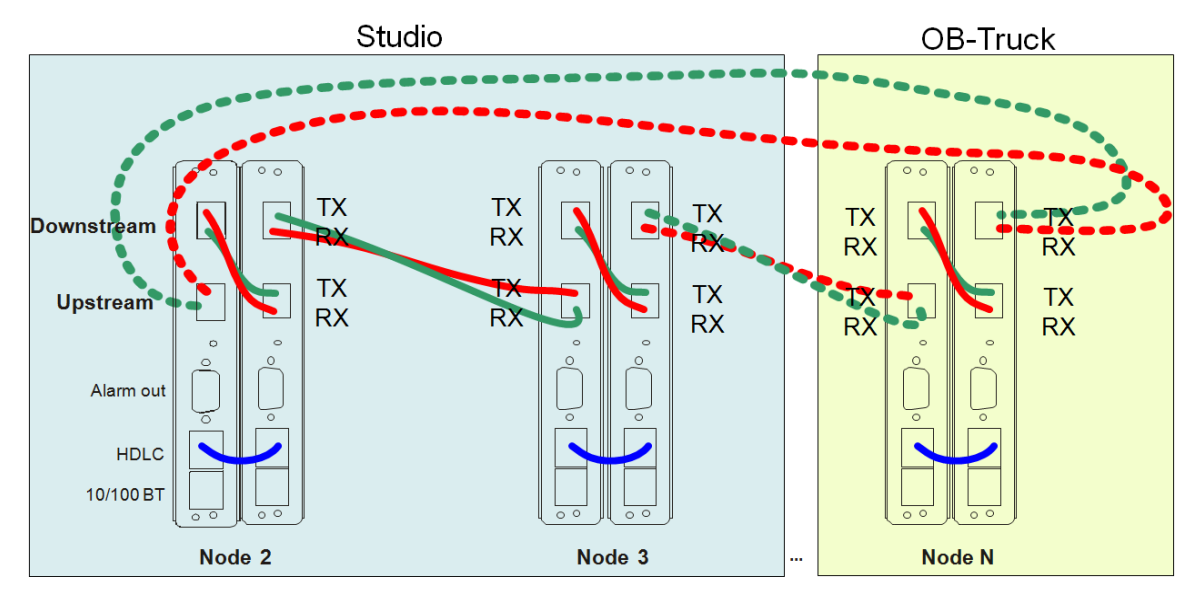

Attention: When you want to interconnect Artist M and Artist G2 -Frames, please pay attention that caused by different mechanics of the Artist M CPU rear cards the position of the Up- and Downstream is reversed. Also you have to use 2x SC-LC duplex adapters.

Now connect a Director-PC to one of the Nodes.

If everything is set up correctly, you should now see all Nodes in the Online View.

Also double check if only one Node is set as Ring Clock Master and only one as Trunk Controller (if Trunking is used).

Artist - Online View × Artist nodes detected: Type Clock Master Trunk Controller Node Description Ethernet Hub FW Version Connection to this Director Artist 64 2 Studio Node 1 6.50.N12 TCP/IP on Node's TCP port 8192 Yes Studio Node 2 Yes 6.50.N12 Via Node 2 Artist 32 3 OB-Trud Artist 128 50 N12 Write Log Data Node Frame EEPROM... Update Firmware (all device types)... Node properties... the same many the second

Hint: One Node can also be Ring Clock Master and Trunk controller at the same time.

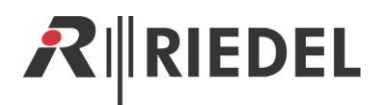

# 2 IMPORT SYSTEM CONFIGURATION(S)

Now the Hardware setup is completed, so it is time to merge the configurations together. There are 2 different possibilities to do that:

# 2.1 Import another configuration with a file

Open the original configuration file of one system in the Director Software (example: Studio)

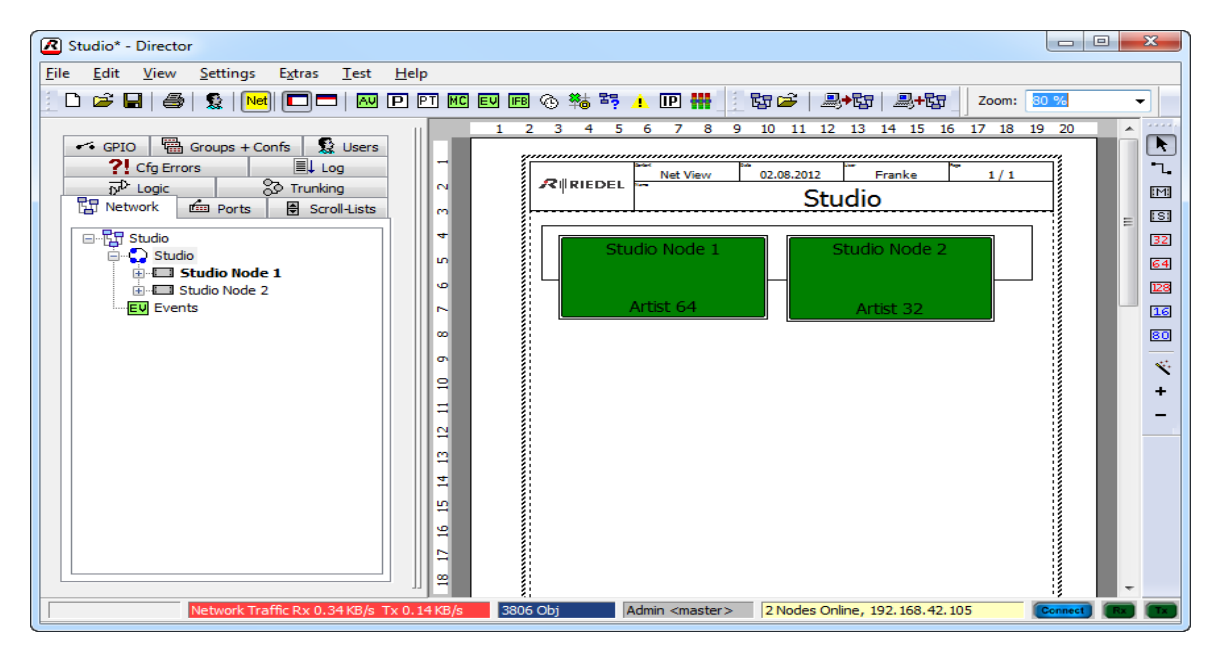

Get the configuration file(s) of the other system(s) you want to merge, at best saved on an USB-Stick before.

(In this example the configuration file of the OB-Truck)

To import this file to the existing configuration, go to "File" > "Import"

| 1 | <u>R</u> s   | Studio - [       | Director     |                        |                 |              |       |
|---|--------------|------------------|--------------|------------------------|-----------------|--------------|-------|
| ſ | <u>F</u> ile | <u>E</u> dit     | <u>V</u> iew | <u>S</u> ettings       | E <u>x</u> tras | <u>T</u> est | He    |
| 1 | D            | New              |              |                        |                 | Ct           | rl+N  |
|   | <b>2</b>     | <u>O</u> pen     |              |                        |                 | Ct           | rl+O  |
|   | <b>[</b> ]   | Import.          |              |                        |                 |              |       |
|   |              | Compa            | re with      |                        |                 |              |       |
|   |              | <u>S</u> ave     |              |                        |                 | Ct           | trl+S |
| J | ·            | Save <u>a</u> s. |              | want, <sub>wa</sub> ta | hand and a set  |              |       |

The Director will now ask you, if you want to save the actual opened configuration to a file before importing. So it is up to you...

Now select the previous saved file of the other system (OB-Truck) from the USB-Stick

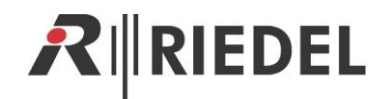

#### 2.1.1 Placing a Prefix

When importing another configuration, the Director will offer you to add a prefix to all "**Longnames**" of the imported configuration (8 char. Labels will be not changed). Otherwise it can happen that you have for example 2x "Sound" in your merged configuration what can cause some confusions. The prefix should be short as possible.

Press Import if you want to add the prefix, Cancel if you want to import without a prefix

During the import, the Director is checking the configurations about any collisions. For example if the Director find the same Room codes used in both configurations, it will automatically shift the Room codes of the imported configuration to unused Room codes to avoid malfunctions.

Also double Node-Addresses will be adjusted automatically.

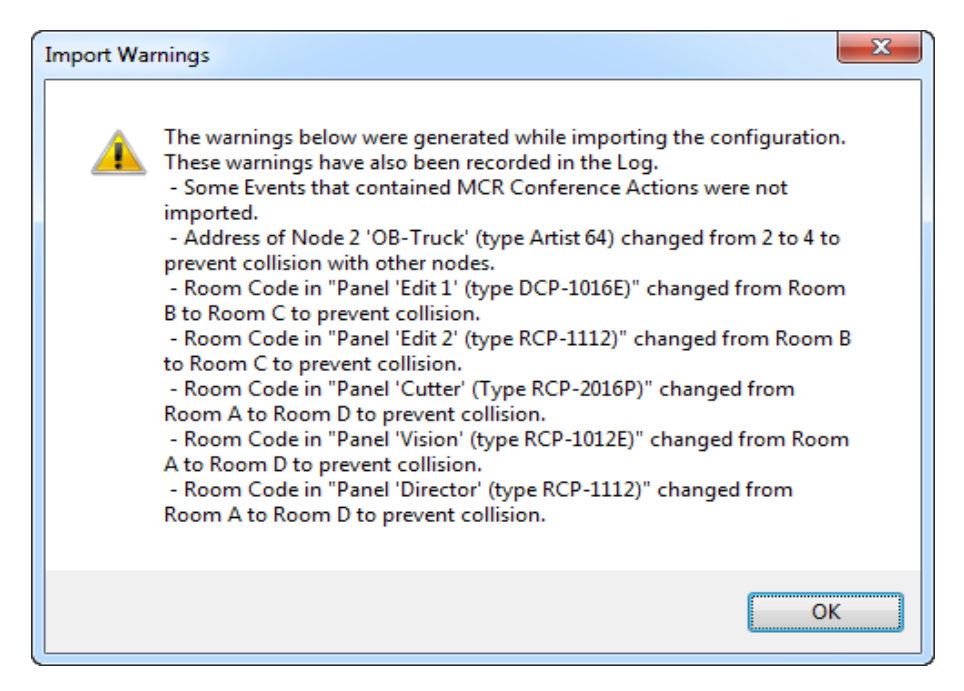

In the Port list you can now find imported ports with the prefix in the longname. So it is also now easy to use the filter to show only ports of the OB-truck.

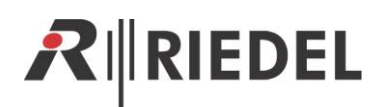

|       | -                   |           |
|-------|---------------------|-----------|
| ?     | Cfg Errors          | 🗐 🕹 Log 🍵 |
|       | GPIO                | Groups    |
|       | R Network           | 💼 Pó      |
| _     |                     |           |
| All F | Ports in the System | 1         |
|       |                     |           |
| Y     |                     | 1         |
|       |                     |           |
| 11    | Long Name           | Loca      |
| OB-   | Cam 1               | Cam 1     |
| OB-   | Cam 2               | Cam 2     |
| OB-   | Cam 3               | Cam 3     |
| OB-   | Cam 4               | Cam 4     |
| OB-   | Cam 5               | Cam 5     |
| OB-   | Cam 6               | Cam 6     |
| OB-   | Cutter              | Cutter    |
| OB-   | Director            | Director  |
| OB-   | Edit 1              | Edit 1    |
| OB-   | Edit 2              | Edit 2    |
| OB-   | Vision              | Vision    |
| spa   | re 21               | StC sp21  |
| St A  | A CF 1 from desk    | STA OS1   |
| St /  | A CF 10 from desk   | STA OS 10 |
| St /  | A CF 11 from desk   | STA OS11  |
| St /  | A CF 12 from desk   | STA OS12  |
| St /  | A CF 2 from desk    | STA OS2 🔌 |
|       | GE 3 from desk      | 974.OS2   |

#### 2.1.2 Adjusting the Node addresses and reconnecting the fiber lines

When the import was successfully, you can now see the new added Nodes in the *Net-View* of Director.

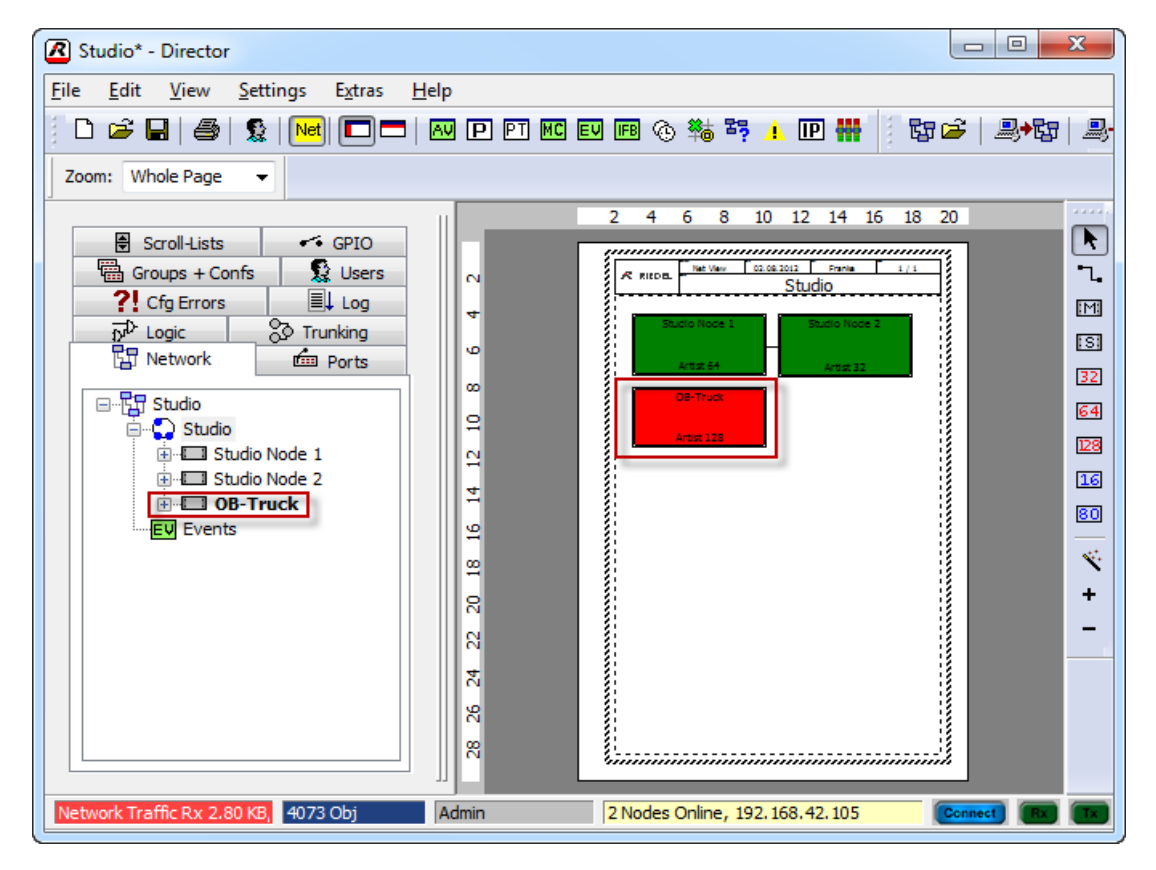

Because before we changed the Node address of the imported Node in the **Node Properties**, now we need to change also the Node address of the imported Node in the configuration to the same Node address (example: address 4).

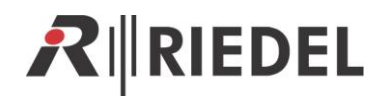

|                                                 | Properties of Node 4 'OB-Truck' (type Artist 128)                                                              |
|-------------------------------------------------|----------------------------------------------------------------------------------------------------|
| R REDAL Net Vew 02.04.2012 Famile 1/1<br>Studio | General Error mask Relay 1 mask Relay 2 mask Rights                                                            |
| Studio Noce 1 Studio Noce 2                     | Long Name: OB-Truck                                                                                            |
| Atter 128 Chi Edit Node                         | Address: This field refers to an existing node address.<br>Use the Online Bar to change the address of a node. |
| Delete Node                                     | SOA: 96 NOA: 41                                                                                                |
| Change node type to 🔸                           | (SOA and NOA are always automatically calculated)                                                              |
| Online Bar                                      |                                                                                                    |
| Properties                                      |                                                                                                    |

If the Node address is correct, the node shows green, if the Director is connected.

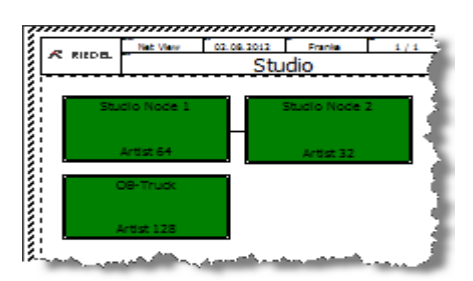

Now you need to connect the fiber lines between the Nodes. Therefore just press the magic stick button S.

| R RIEDEL New Oct.00.2012 Prents 1/1<br>Studio |               |
|-----------------------------------------------|---------------|
|                                               | EM 3          |
|                                               | ISI 🕴         |
| Artiz 64 Artiz 32                             | 32            |
| OB-Truck                                      | 64            |
| Artist 128                                    | 128           |
|                                               | 16            |
|                                               | 80            |
|                                               |               |
|                                               |               |
|                                               | ton (         |
|                                               | - 1           |
| S' Marine Marine and Article States           | ware a second |

Now you have to send the new complete configuration with Arts, and Reset all Nodes

| $\subseteq$ |                              |                         | - 5 |
|-------------|------------------------------|-------------------------|-----|
| 4           | E <u>x</u> tras              | <u>H</u> elp            |     |
| det         | Set System-Time on all Nodes |                         |     |
| F           | Reset all Nodes              |                         |     |
| )           | Reset Tree                   |                         | - 1 |
| 2           | Assign new Configuration ID  |                         |     |
| 2           | Re                           | gister special features | 3   |

The merging procedure is no finished. When you want to merge further systems, repeat the steps up from <u>Chapter 2</u>.

All you have to do now is to configure the calls and functions between the ports of the 2 systems in the Director.

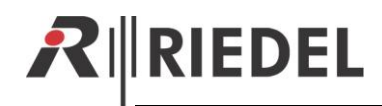

# 2.2 Import another configuration from a connected system

Another way of importing the configuration file of a system you want to merge, is to read out the configuration directly from the node instead of opening it from a USB drive (a working IP-connection to this system is required).

Therefore you have to open the configuration of the first system (example: Studio) in the Director. Then you have to connect the Director by changing the "*IP-Address of local Node*" in "*Extras*" directly to the second system (example: OB-Truck) and activate "*Import from Artist*" in the "*File*"-*menu*.

| 🗷 s                  | Studio* - D                   | Director     |                  |                 |              |        |
|----------------------|-------------------------------|--------------|------------------|-----------------|--------------|--------|
| <u>F</u> ile         | <u>E</u> dit                  | <u>V</u> iew | <u>S</u> ettings | E <u>x</u> tras | <u>H</u> elp |        |
| D                    | New                           |              |                  |                 |              | Ctrl+N |
| <b>1</b>             | Open                          |              |                  |                 |              | Ctrl+0 |
|                      | Import                        |              |                  |                 |              | 1      |
|                      | Compare                       | with         |                  |                 |              |        |
|                      | Save                          |              |                  |                 |              | Ctrl+S |
|                      | Save <u>a</u> s               |              |                  |                 |              |        |
|                      | Open Partial Configuration    |              |                  |                 |              |        |
|                      | Save Partial Configuration as |              |                  |                 |              |        |
|                      | Save Partial mask as          |              |                  |                 |              |        |
|                      | Open from Artist Ctrl+Shift+O |              |                  |                 |              |        |
| Import from Artist   |                               |              |                  |                 |              |        |
| Compare with Artist. |                               |              |                  |                 |              |        |

The rest of the procedure is absolute identically with the "Import from File" method.

# **3 ADDING COMMANDS BETWEEN THE SYSTEMS**

Because the system is now one system and have only one big configuration, you now have to just establish all the calls and functions between the Studio and the Truck ports in the standard way within the Director Software.

| Effe Edit View Settings Extra Lelp   Image: Settings Extra Lelp   Image: Settings Extra Lelp    Image: Settings Extra Lelp   Image: Settings Extra Lelp   Image: Settings Extra Lelp   Image: Settings Extra Lelp   Image: Settings Extra Lelp   Image: Settings Extra Lelp   Image: Settings Extra Lelp   Image: Settings Extra Lelp                                                                                                    | Studio* - Director                                                                                                    |                                                                                                    |
|----------------------------------------------------------------------------------------------------|----------------------------------------------------------------------------------------------------|----------------------------------------------------------------------------------------------------|
| Image: Image:                                                                                                    | Eile Edit View Settings Extras Help                                                                                                    |                                                                                                    |
| Prove to the state of the state of the                                                                                                    | 🗋 🗅 😅 曼 🤹 隇 🗖 🗖 🐼 🖻 🖬 😡 🖬 💿                                                                                                    | ** ** ▲ IP ##   ** 13 / 2 + 13   2 + 13                                                                                                    |
| COAL-BIG 52 (Bay 1)<br>GO - Voint<br>GO - Coal-<br>GO - Voint<br>GO - Coal-<br>GO - Coal-<br>GO - Coal | GPIO   GPIOQS + Confis   Uters     C GPIOQ   Bit Cong   Poil Cong   State     C GPIOQ   Bit Cong   Poil Cong   State     C GPIOQ   Bit Cong   Poil Cong   State     C GPIOQ   Cong   Bit Cong   State     C GPIOQ   Cong   Cong   State     C Cong   Cong   Cong   Cong     C Cong   Cong   Cong   Cong     C Cong   Cong   Cong   Cong     C Cong   Cong   Cong   Cong     C Cong   Cong   Cong   Cong     C Cong   Cong   Cong   Cong     C Cong   Cong   Cong   Cong     C Cong   Cong   Cong   Cong     C Cong   Cong   Cong   Cong     C Cong   Cong   Cong   Cong     C Cong   Cong   Cong   Cong     C Cong   Cong   Cong   Cong     C Cong   Cong <th>With Functions Configuration Can 4 th Can 5 th Can 5 th</th> | With Functions Configuration Can 4 th Can 5 th Can 5 th |
| Wrbal Functions GPIO Ins GPIO Outs                                                                                                    |                                                                                                    |                                                                                                    |

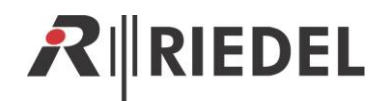

# 4 DISCONNECT SYSTEMS

To disconnect merged systems, just:

- Disconnect the fiber connections between the systems and close the Fiber rings on every system
- Connect a Director PC to each system and set the Node Properties back to the original settings (Node address, Ring Clock Master, etc.)
- Load the backup configuration files you made before the merging process
- Send the configurations to the systems and do a Node reset.

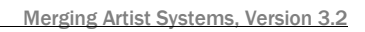

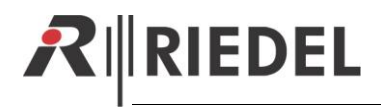

NOTES

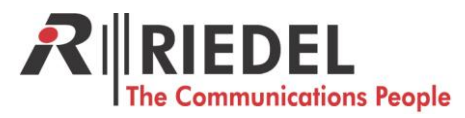

Riedel Communications GmbH & Co. KG • Uellendahler Str. 353 • 42109 Wuppertal • Germany Phone: +49 (0) 202 292-90 • Fax: +49 (0) 202 292-99 99 • sales-international@riedel.net

Wuppertal • Beijing • Berlin • London • Los Angeles • Singapore • Sydney • Vienna • Zurich